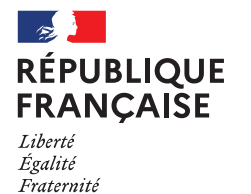

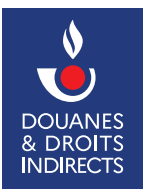

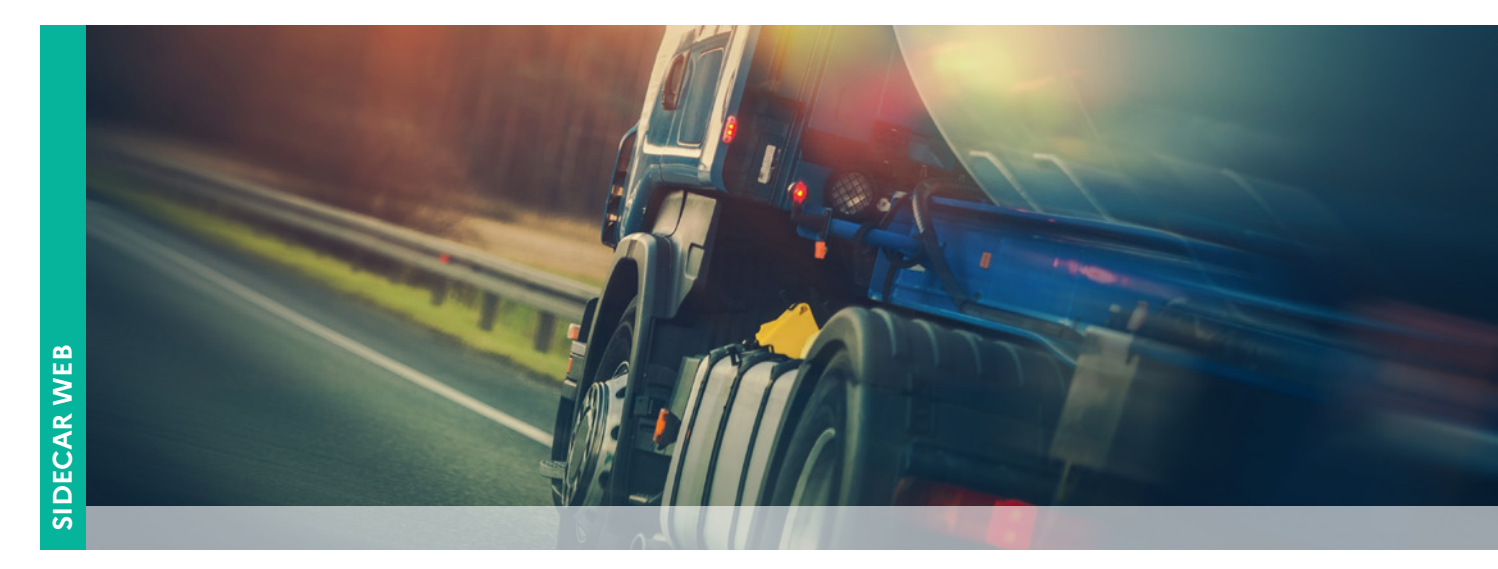

# **SIDECAR WEB** Vérifier les coordonnées bancaires

Transport marchandises > à 7,5 tonnes / Transport voyageurs ≥ 10 places / Déneigement-damage / Extraction de minéraux industriels / Manutention portuaire www.douane.gouv.fr

#### 1. Mon espace personnel

Cliquer sur le lien ci-dessous pour vous connecter à votre espace personnel. www.douane.gouv.fr

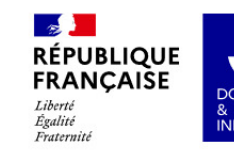

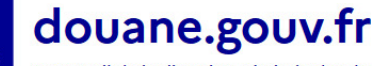

Le portail de la direction générale des douanes et droits indirects

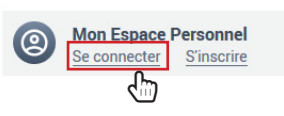

Cliquer sur le téléservice SIDECAR Web puis choisir le profil (transports marchandises ou transports voyageurs ou déneigement-damage ou extraction de minéraux industriels ou manutention portuaire) et le valider.

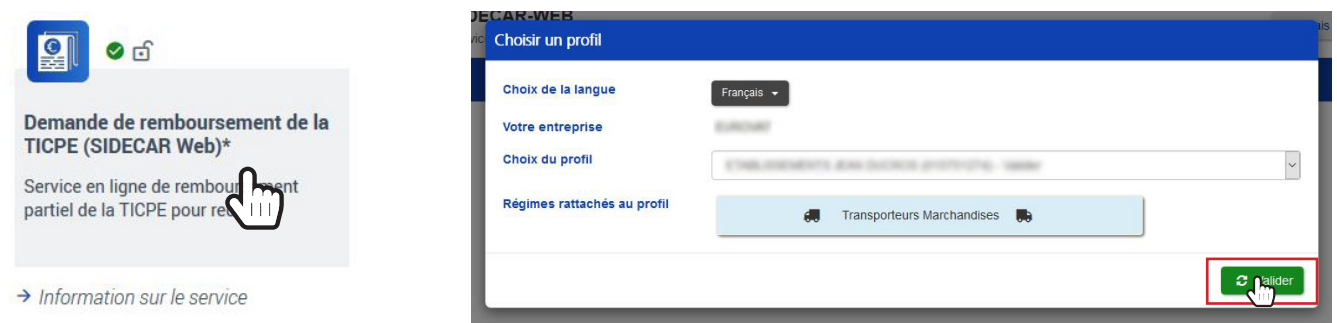

## 2. Télécharger mon RIB

Créer une coordonnée bancaire, depuis la page d'accueil, sélectionner "nombre de coordonnées bancaires utilisables" puis sur la page "gestion des coordonnées bancaires", cliquer sur "créer une coordonnée bancaire".

| THE IS A MARKET  | SIDECAR-WE<br>Genice en ligne de | B<br>emboursement partiel de la TICPE    |               | Français + | <ul> <li>Α - Εριφό (pap) - Ε (A)</li> </ul> | LISSEMENTS JEAN | OLOROS                        |                          | SIDECAR-WEB               |                           | ×                | gapă - ETRALICIEN | ENTS RAW | DUCROS |
|------------------|----------------------------------|------------------------------------------|---------------|------------|---------------------------------------------|-----------------|-------------------------------|--------------------------|---------------------------|---------------------------|------------------|-------------------|----------|--------|
|                  | # Accel 0 Mos compte             | 🗸 🛤 Mes véticules + 📲 Mes demandes + 🛛 🔞 | An -          |            | 4                                           |                 | ۲                             | # Accest                 | Hom de la banque*         |                           |                  | -                 |          | ۲      |
| Gestion de       | s coordonnées bancaires          |                                          |               |            |                                             |                 |                               | Gestion des coordonn     | èes Adresse de la banque* |                           |                  |                   |          |        |
|                  |                                  |                                          |               |            |                                             |                 |                               |                          | Code BIC*                 |                           |                  |                   |          |        |
| 2 coordonne      | e(s) bancaire(s) répertoriée(s)  |                                          |               |            |                                             |                 |                               | 2 coordonnée(s) bancaire | TODE Code IBAN*           |                           |                  |                   |          |        |
|                  |                                  |                                          |               |            |                                             | Q Peterter      |                               |                          | Junificat."               | 1 délectionner un fichier |                  | * E q *           |          |        |
| Nom de la banque | Advesse de la banque             | COR BAN                                  | Commit        | Valori     | PACE (LEBICED-R (TOE)                       | 1               |                               | tion della haripe Ade    | i a de l                  |                           |                  | 64 ( <b>9</b> 88) | 1        | •      |
| LOL              | 10 tas Record Reco               | F#000000000000000000000000000000000000   | PESTINPP      |            | •                                           |                 | •                             | LO. 191                  |                           |                           | Annular + Apular |                   |          | •      |
| L.CI.            | 10 tal Record Keek               | PRIzoobictobaccitabobictobac             | PESTFRPRVE    | ٢          |                                             |                 |                               | LCL 191                  | + 5.00                    |                           |                  |                   |          | •      |
|                  |                                  | + der une coorder                        | nnée bancaire |            |                                             |                 | Order une coordonnée bancaire |                          |                           |                           |                  |                   |          |        |

| Ð | RELEVE DIDENTITE BANCAIRE                                                                                                    | Greffs de Tehmad de Commerce de Parls<br>I que de la Como<br>2019 Piezo (EERX 64<br>2019 Piezo (EERX 64                                                                                                    | La raison sociale indiquée                                                                         |
|---|----------------------------------------------------------------------------------------------------|----------------------------------------------------------------------------------------------------|----------------------------------------------------------------------------------------------------|
|   | RAISON SOCIALE<br>Domioilation<br>XXX XXXXXXX XXXXX XX<br>XX R NUE XXXXXX XXXXX<br>00000 XXXXX-XX-XXX                                                                                                    | EXTRAIT D'ISMATRICULATION PROCINE AL AI REGISTRI<br>EN CONTRACTOR DE LA DESCRIPTION DE LA DESCRIPTION<br>DE LA DESCRIPTION DE LA DESCRIPTION DE LA DESCRIPTION<br>DE CONTRACTOR DE LA DESCRIPTION DE LA DESCRIPTION<br>DE CONTRACTOR DE LA DESCRIPTION DE LA DESCRIPTION<br>DE CONTRACTOR DE LA DESCRIPTION DE LA DESCRIPTION<br>DE CONTRACTOR DE LA DESCRIPTION DE LA DESCRIPTION<br>DE LA DESCRIPTION DE LA DESCRIPTION DE LA DESCRIPTION<br>DE LA DESCRIPTION DE LA DESCRIPTION DE LA DESCRIPTION<br>DE LA DESCRIPTION DE LA DESCRIPTION DE LA DESCRIPTION<br>DE LA DESCRIPTION DE LA DESCRIPTION DE LA DESCRIPTION<br>DE LA DESCRIPTION DE LA DESCRIPTION DE LA DESCRIPTION<br>DE LA DESCRIPTION DE LA DESCRIPTION DE LA DESCRIPTION<br>DESCRIPTION DE LA DESCRIPTION DE LA DESCRIPTION DE LA DESCRIPTION<br>DESCRIPTION DE LA DESCRIPTION DE LA DESCRIPTION DE LA DESCRIPTION<br>DE LA DESCRIPTION DE LA DESCRIPTION DE LA DESCRIPTION<br>DE LA DESCRIPTION DE LA DESCRIPTION DE LA DESCRIPTION<br>DE LA DESCRIPTION DE LA DESCRIPTION DE LA DESCRIPTION<br>DE LA DESCRIPTION DE LA DESCRIPTION DE LA DESCRIPTION DE LA DESCRIPTION<br>DE LA DESCRIPTION DE LA DESCRIPTION DE LA DESCRIPTION DE LA DESCRIPTION<br>DE LA DESCRIPTION DE LA DESCRIPTION DE LA DESCRIPTION DE LA DESCRIPTION<br>DE LA DESCRIPTION DE LA DESCRIPTION DE LA DESCRIPTION DE LA DESCRIPTION<br>DE LA DESCRIPTION DE LA DESCRIPTION DE LA DESCRIPTION DE LA DESCRIPTION<br>DESCRIPTION DE LA DESCRIPTION DE LA DESCRIPTION DESCRIPTION DE LA DESCRIPTION DE LA DESCRIPTION DE LA DESCRIPTION DE LA DESCRIPTION DE LA DESCRIPTION DE LA DESCRIPTION DE LA DESCRIPTION DE LA DESCRIPTION DE LA D | sur le RIB fourni doit<br>impérativement être la<br>même que celle indiquée<br>sur l'extrait Kbis. |
|   | Référence bancaire           Code sance         Code putre         N° compte         Cos Rill           00000         000000         000         000           IBAN:         FR00 0000 00000         000         000           BIC-ADRESSE SWIFT:         XXXXXXXX | Adverse da nigo<br>Dometiciane en commen<br>Non ou domentaciane du<br>dometiciane al CRS mandre<br>Immericalatione al CRS mandre<br>Activité programe monte<br>Data de clare de Terreroise const<br>CESTION, DEBECTION, ADMINISTRATION, CONTROLE, ASSOCIES OU MEMBERS<br>Clarent                                                                                                    |                                                                                                    |
|   |                                                                                                    | Anne primer<br>Der Ein de nettstaner<br>Nationalitä<br>Einstein de Antistaner<br>Nationalitä<br>Einstein de Fluidblaueneer<br>Adress de Fluidblaueneer<br>Einstein<br>Activitäty parriekti<br>Der der                                                                                                    |                                                                                                    |
|   |                                                                                                    | Organe da fundi en de Factoriel Création<br>Mode d'exploitation Exploitation directe                                                                                                    |                                                                                                    |
|   |                                                                                                    | R.C.S. Paris - 2009/2018 - 13:27:01                                                                                                    |                                                                                                    |

### 3. Consulter les coordonnées bancaires

La consultation des coordonnées bancaires est possible via l'onglet "nombre de coordonnées bancaires utilisable sur la page d'accueil ou Mon compte / Mes coordonnées bancaires.

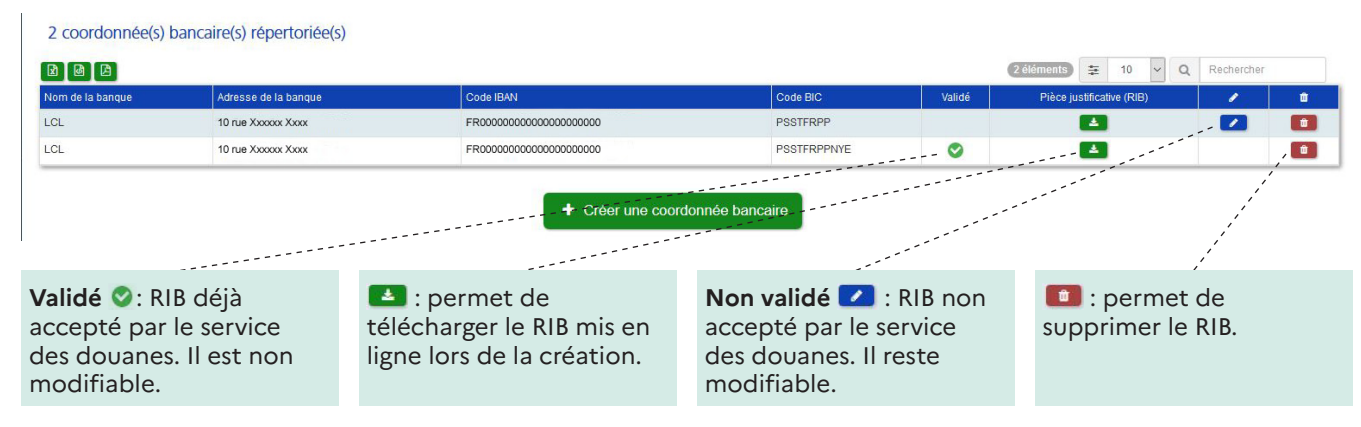

## 4. Modifier ou supprimer le RIB

#### A. Modification du RIB dans mon compte

Un RIB est toujours modifiable ou peut être supprimé depuis Mon compte même si ce dernier a déjà été validé par l'administration. Cette modification n'a pas d'impact sur une demande en cours transmise.

#### B. Modification du RIB lié à la demande

Pour modifier un RIB dans une demande de remboursement qui a déjà été transmise au service des douanes, en demander le renvoi pour modification ou suppression.

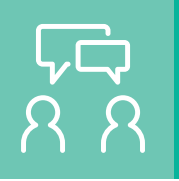

## **DEMANDE D'ASSISTANCE EN LIGNE**

Si vous rencontrez une difficulté technique avec un service en ligne, faites une demande d'assistance via l'<u>Outil en Ligne de Gestion de l'Assistance (OLGA).</u>

Vous pouvez également consulter la fiche 8 concernant l'assistance.